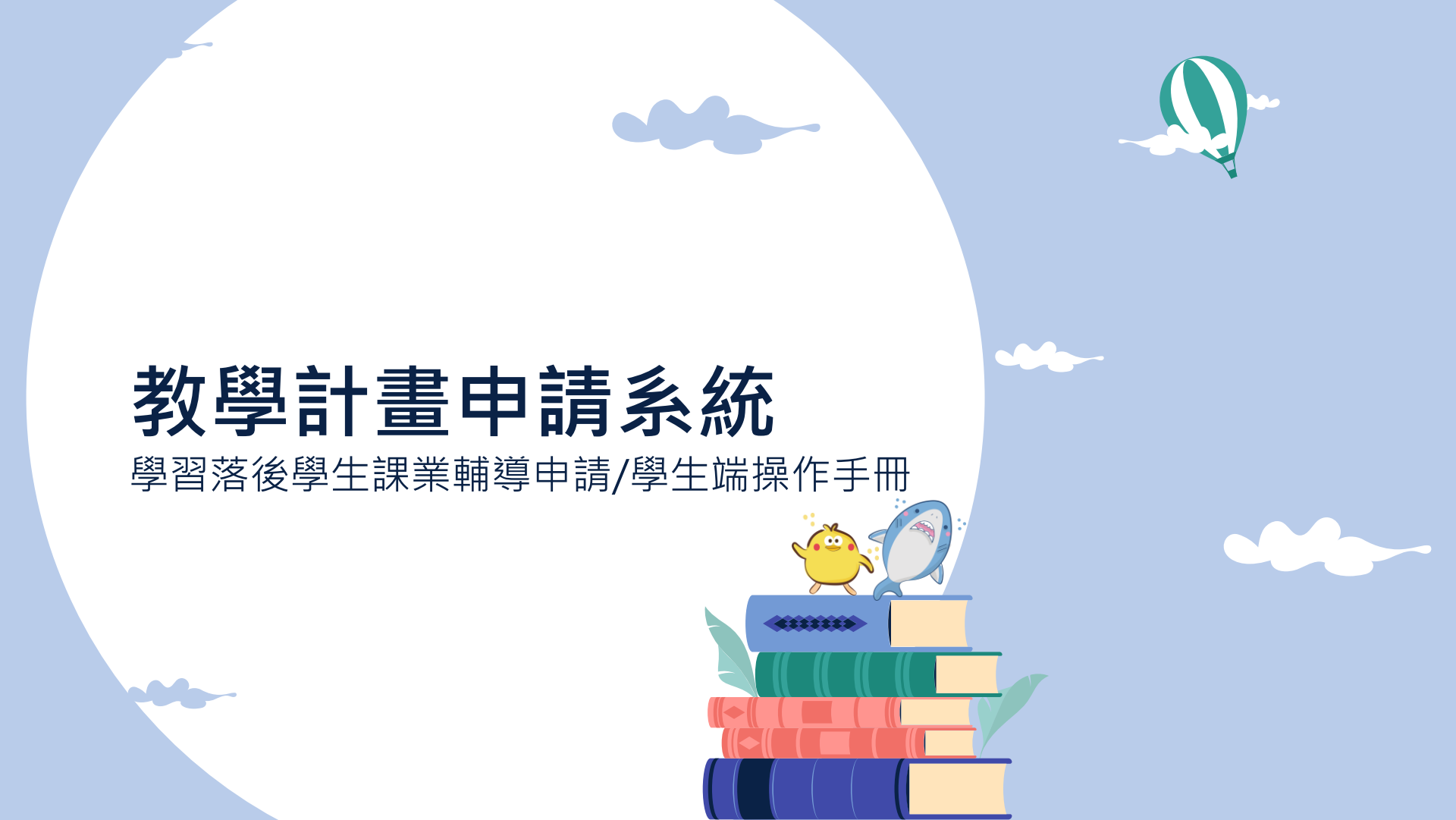

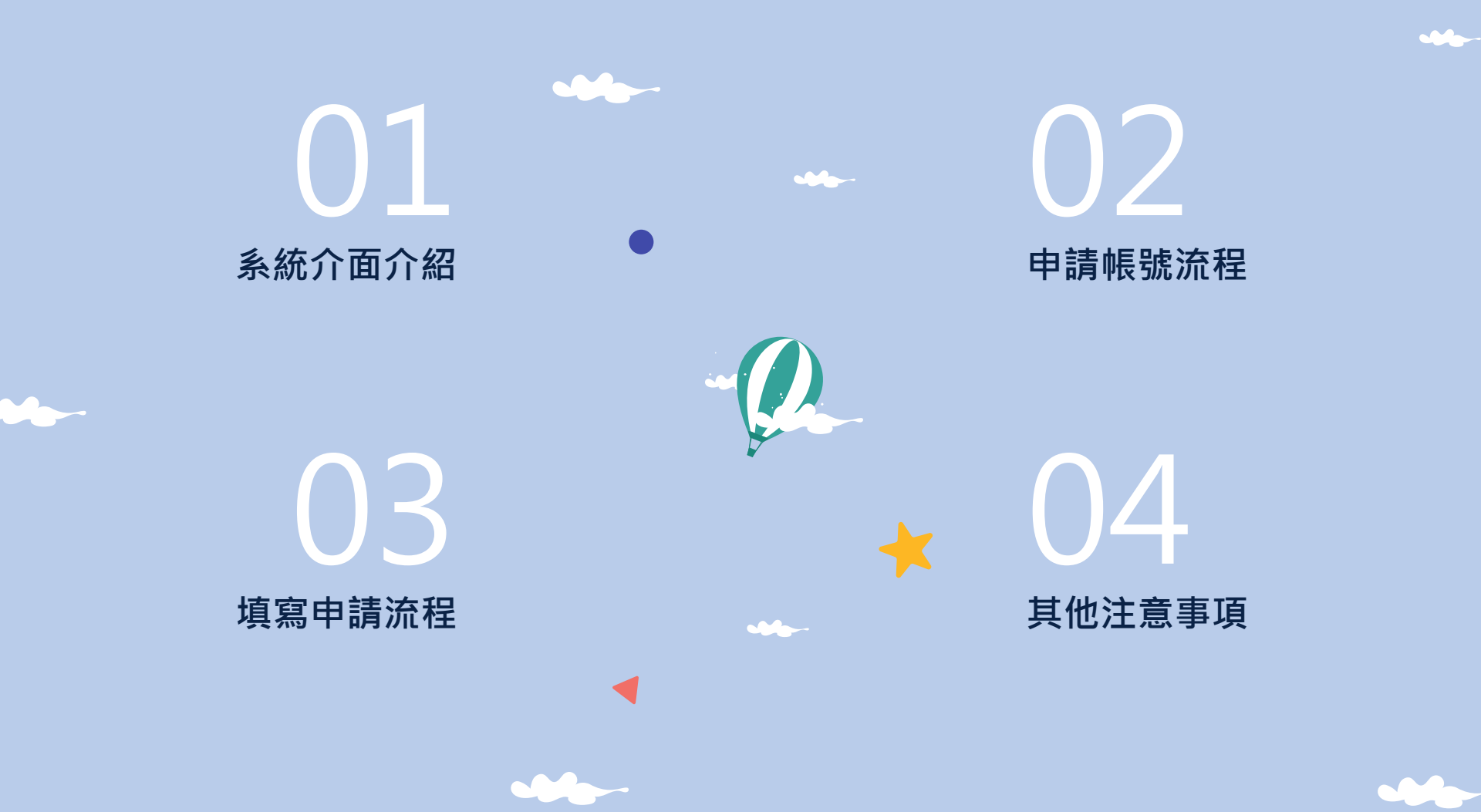

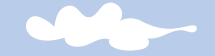

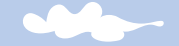

# 01

# 系統介面介紹

✓ 主要選單區
 ✓ 個人選單區
 ✓ 主要內容區
 ✓ 最佳使用建議

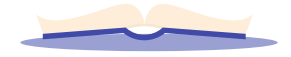

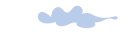

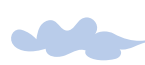

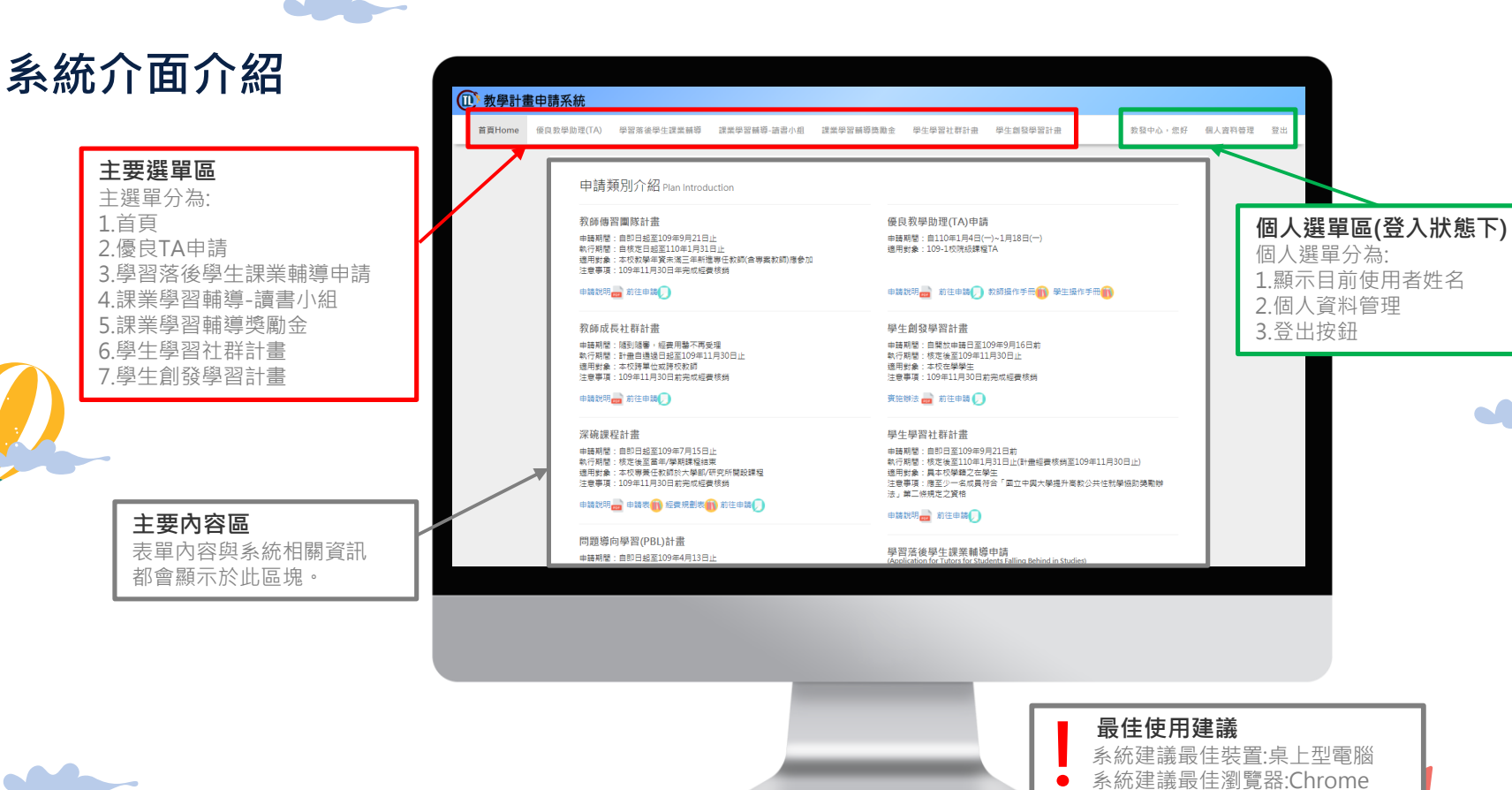

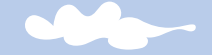

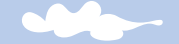

# 02

# 申請帳號流程

步驟1.進入教發中心首頁 步驟2.點選畫面中顯示的「教學計畫申請系統」 步驟3.註冊帳號 步驟4-1.選擇身分 步驟4-2.填寫帳號資料 步驟5.註冊成功通知 步驟6.登入

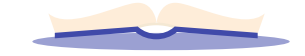

前往教發中心首頁,

點選上方選單中的「計畫申請」,

點選畫面中的「教學計畫申請系統」即可前往申請

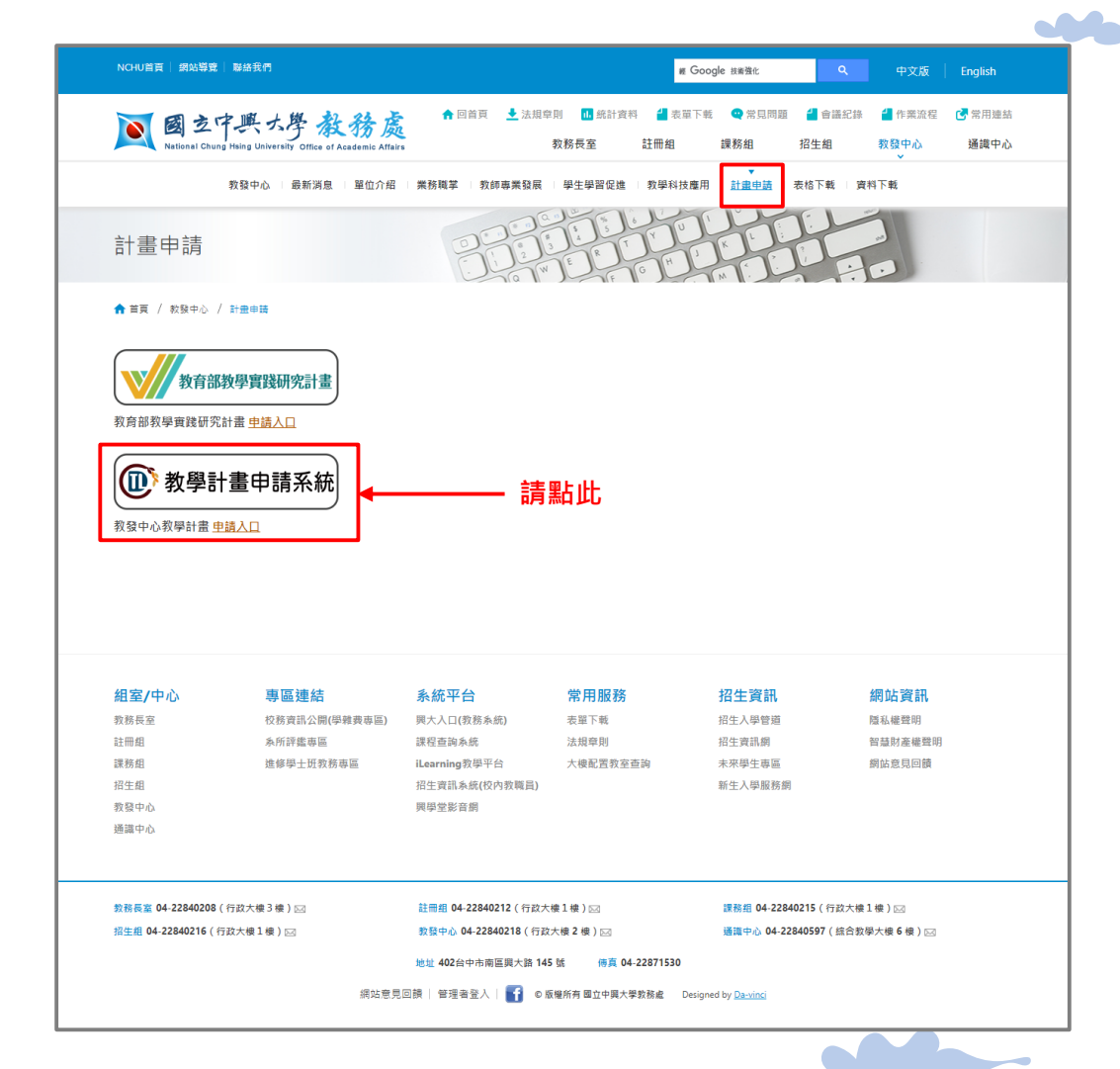

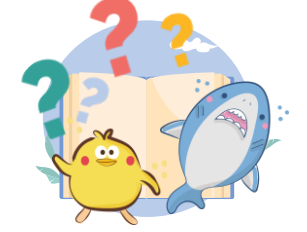

可以看到頁面主要分為

(1)上方主選單、(2)中間主內容·點選右上方「登入」

步驟2

## 進入教學計畫申請系統首頁後,

首百Home

### 申請說明書 前往申請

申請期間:(第二次徵件)自即日起至109年7月15日止 執行期間:1年期:自核定後至109年12月31日止 2年期:自核定後至110年12月31日止 適用對象:本校專著任教師 注意事項

### 數位教學課程計畫

### 申請説明 🚽 前往申請 🎵

總整課程計書 申請期間:自即日起至109年4月13日止 執行期間:核定後至當年/學期課程結束 適用對象:大三以上之大學部課程 注意事項:109年11月30日前完成經費核銷

## 申請說明 🔜 前往申請 🎵

問題導向學習(PBL)計畫 申請期間:自即日起至109年4月13日止 動行期間:核定後至當年/變期課程结束 適用對象:本校專養任教師於大學部/研究所開設課程 注意事項:109年11月30日前完成經費核銷

### 

申請期間:自即日起至109年7月15日止 執行期間:核定後至當年/學期課程結束 適用對象:本校專養任教師於大學部/研究所開設課程 注意事項:109年11月30日前完成經費核銷

### 深碗課程計書

### 申請說明 - 前往申請 ()

申請期間:随到隨審,經費用罄不再受理 執行期間:計乗自通過日起至109年11月30日止 適用對象:本校時單位或時校教師 注意事項:109年11月30日前完成經費核銷

### 教師成長社群計畫

執行期間: 自核定日起至110年1月31日止 注意事項:109年11月30日年完成經費核銷

由請類別介紹 Plan Introduction

### 申請説明 👼 前往申請 🎵

教師傳習團隊計畫

由語期間: 自即日起至109年9月21日止 適用對象:本校對學年管未滿三年新進專任對師(含專室對師)應參加

優良教學助理(TA)申請 由語期間: 自110年1月4日(一)~1月18日(一) 適用對象:109-1校院級課程TA

申請期間:自開放申請日至109年9月16日前

執行期間:核定後至109年11月30日止

申請期間:自即日至109年9月21日前

適用對象:具本校學籍之在學生

注意事項:109年11月30日前完成經費核銷 實施辦法 🚔 前往申請 🎧

學生創發學習計畫

適用對象:本校在學學生

學生學習社群計畫

法」第二條規定之管格

申請說明書 前往申請())

學習落後學生課業輔導申請

適用對象;本校學士班在學生

課業學習輔導-讀書小組

適用對象: 具本校學籍之在學生

申請說明書 前往申請()

課業學習輔導獎勵金

申請說明 🚔 前往申請 🎵

學生:

Copyright © 版權所有 國立中興大學教務虐教學資源暨發展中心

第三條規定之資格,其他成員不限。

申請期間:自即日起至110年06月30日止

申請期間:自即日起至109年12月31日止

**过限由结验**的。

(Application for Tutors for Students Falling Behind in Studies)

申請期間:109年9月7日(一)起至109年12月4日(五)止

申請說明書 前往申請 教師操作手冊 報告操作手冊 報

執行期間:核定後至110年1月31日止(計畫經畫核銷至109年11月30日止)

注意事項:應至少一名成員符合「國立中國大學攝升高教公共性就學協助獎勵辦

注音事項:受醋攝學生及Tutor皆須由語本系統暢能方能完成計畫由語:其他規定語

注意事項:小組聯絡人應符合「國立中興大學提升高教公共性就學協助獎勵辦法」

適用對象:符合「國立中興大學揭升高教公共性就學協助獎勵辦法」第二條資格之

申請說明 Application Instructions 前往申請(I Want to Apply) ()

# 請點此

88

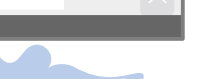

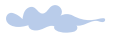

> 尚未註冊帳號,**請點選「前往申請」。** 

> 若已註冊帳號,可參照**步驟6。** 

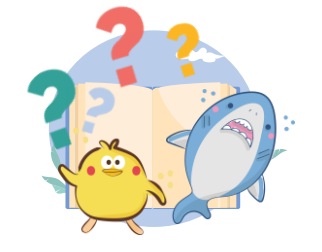

| 教學計畫申請系統                                                                                                    |    |
|----------------------------------------------------------------------------------------------------|----|
| f頁Home                                                                                                    | 登入 |
|                                                                                                    |    |
| 登入(Login)<br><sub>請輸入您的帳號</sub> 興密碼<br>Please Enter Your Account ID and Password                                               |    |
| 帳號 Account ID<br>請翰入帳號                                                                                                    |    |
| 密碼 Password                                                                                                    |    |
| 請輸入密碼<br>請點此→→ 前往申請(Apply for an Account) 忘記密碼?(Forgot Password)                                                               |    |
| 立即登入(Login)                                                                                                    |    |
| 【操作說明】<br>*校內人員帳號-請輸入職員編號,共7碼<br>*校內學生帳號-請輸入學號,共10碼<br>*校外人員帳號-請輸入手繼號碼,共10碼                                                    |    |
| *若系統使用上有任何問題,請與教發中心聯絡:04-22840218#17 或 yuying@nchu.edu.tw<br>If you have any further question, please feel free to contact us. |    |
| Copyright © 版權所有 國立中興大學教務處教學資源暨發展中心                                                                                            |    |

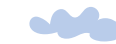

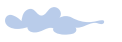

# 步驟4-1

開始註冊帳號·請先選擇身分別· (1)本校教職員(2)本校學生(3)外教教師。

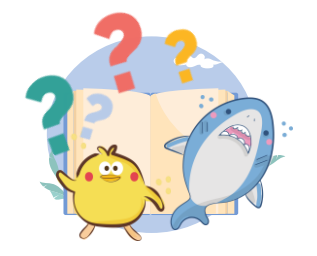

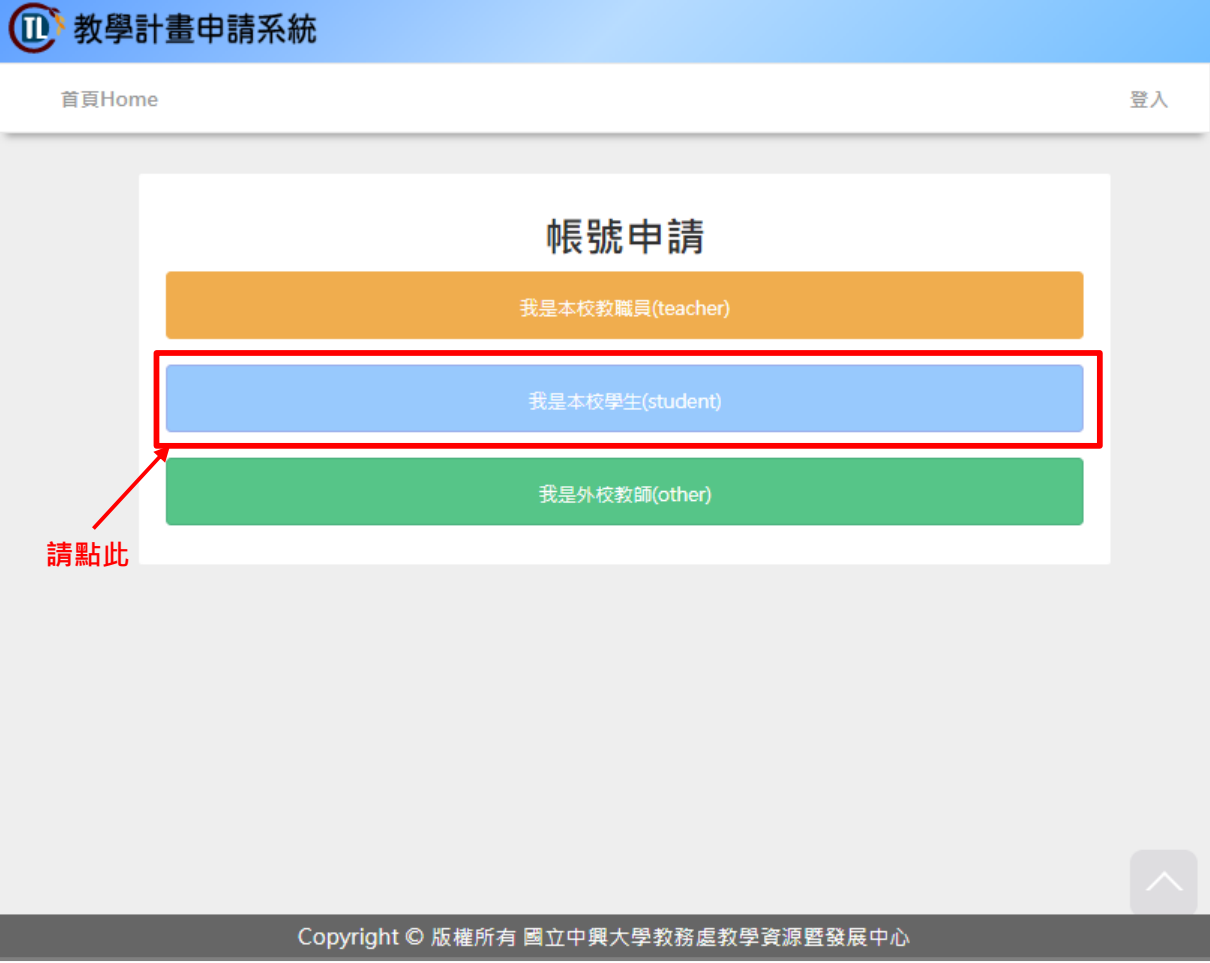

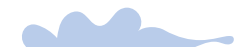

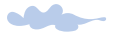

# 步驟4-2

選擇身分別後,**請填寫帳號相關資料:** 

(1)帳號·學號10碼

(2)中文姓名

(3)密碼,8個字元以上之英數組合

(4)學院

(5)系所

(6)電子信箱

(7)行動電話

點選「立即申請」即可註冊。

\*各項資料皆為必填

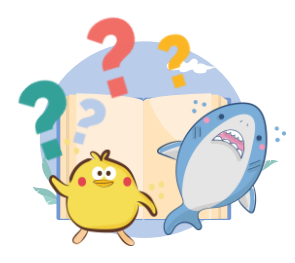

# 教學計畫申請系統

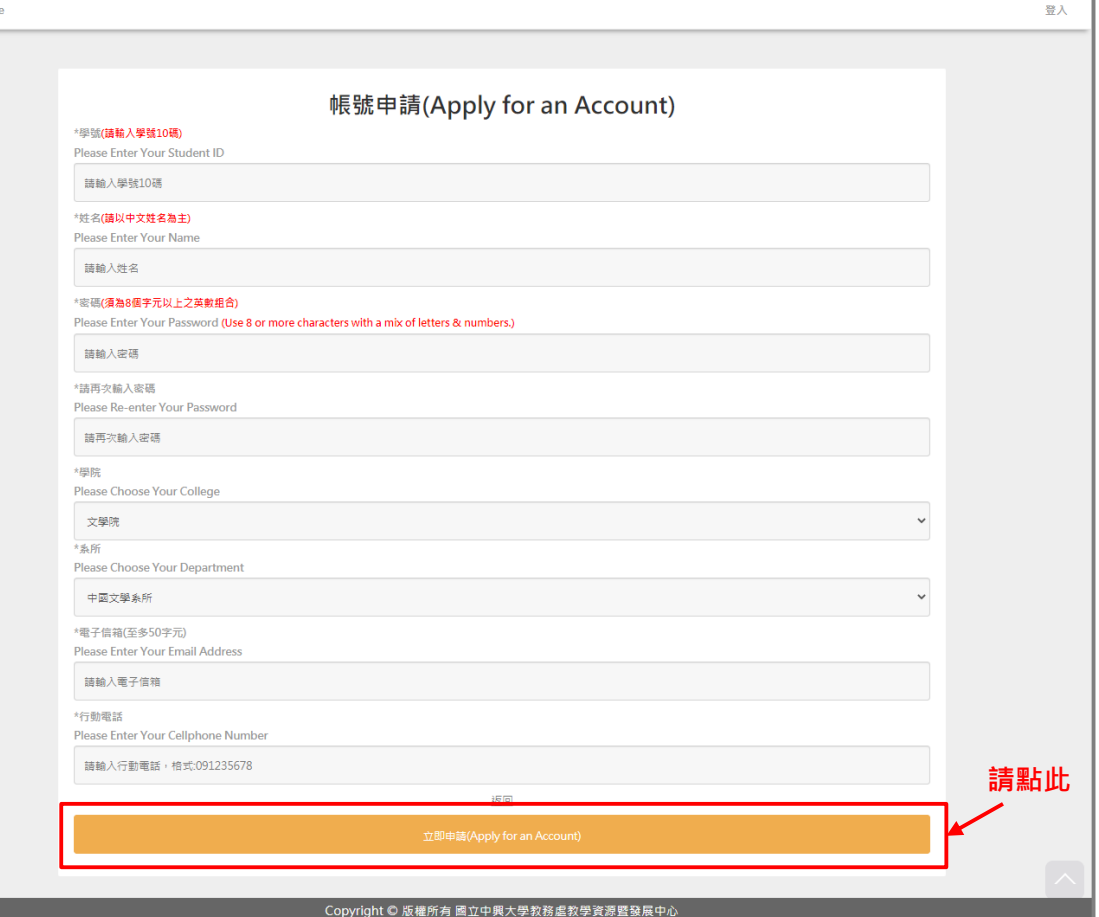

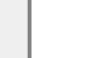

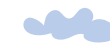

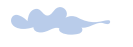

帳號註冊成功,

頁面會出現註冊成功提示文字,

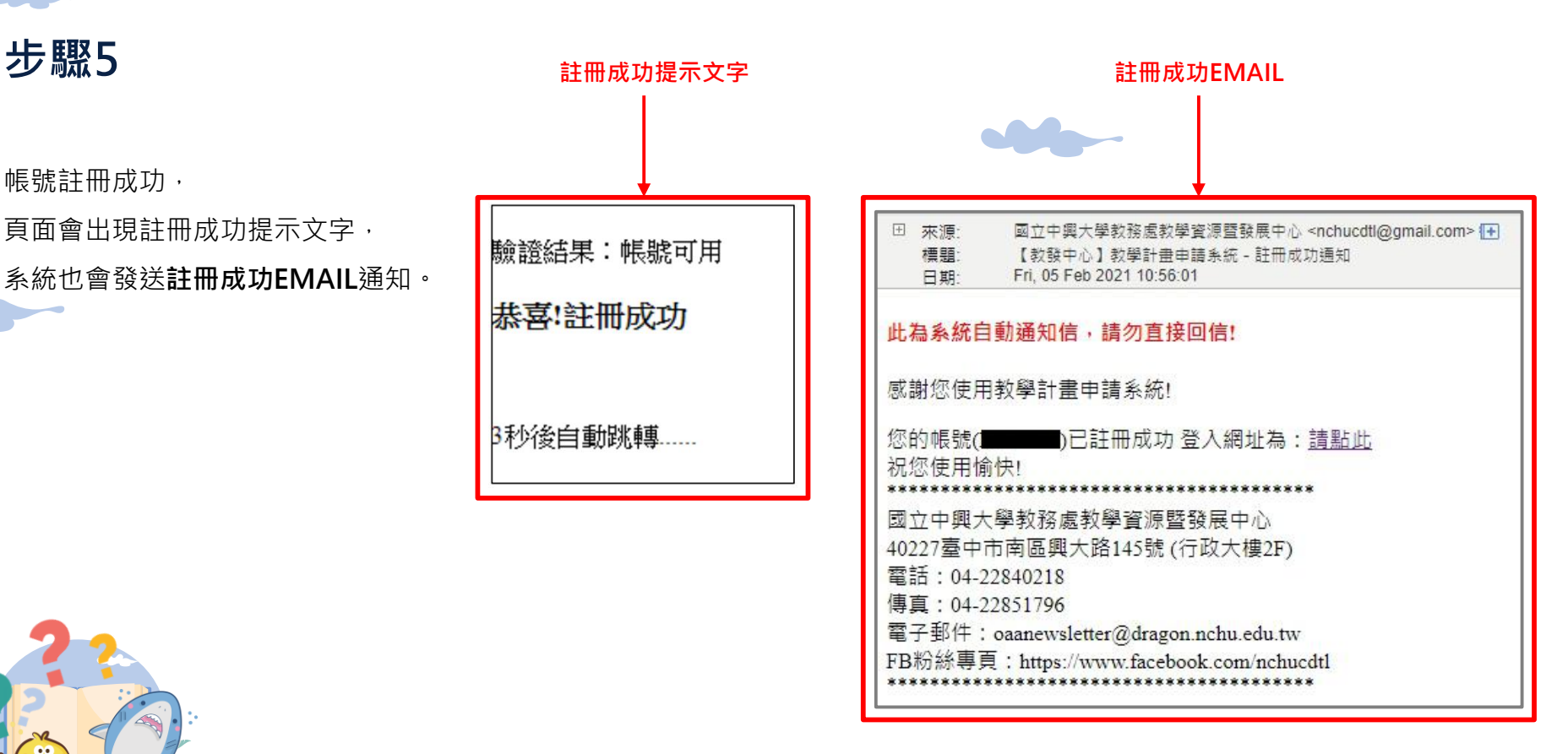

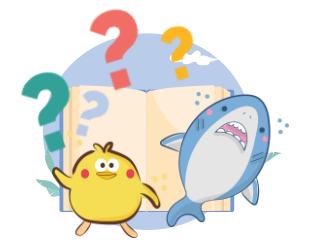

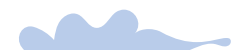

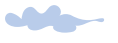

已註冊帳號後,可於登入頁面中, 輸入帳號(學號10碼)、密碼, 點選「立即登入」做登入的動作。

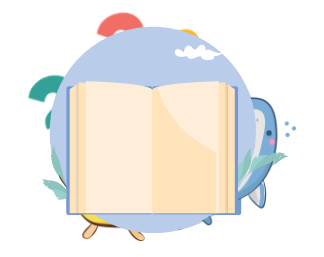

| 1 教學計畫申請系統                                                                                                    |    |
|----------------------------------------------------------------------------------------------------|----|
| 首頁Home                                                                                                    | 登入 |
|                                                                                                    |    |
| 登入(Login)<br>請輸入您的帳號與密碼<br>Please Enter Your Account ID and Password                                                           |    |
| 帳號 Account ID                                                                                                    |    |
| 請輸入帳號                                                                                                    |    |
| 密碼 Password                                                                                                    |    |
| 請輸入密碼                                                                                                    |    |
| <u>前往申請(Apply for an Account)</u> <u>忘記密碼?(Forgot Password)</u>                                                                | _  |
| 立即登入(Login)                                                                                                    |    |
| 【操作說明】<br>*校內人員帳號-請輸入職員編號,共7碼<br>*校內學生帳號-請輸入學號,共10碼<br>*校內學生帳號-請輸入爭繼號碼,共10碼                                                    |    |
| *若系統使用上有任何問題,請與教發中心聯絡:04-22840218#17 或 yuying@nchu.edu.tw<br>If you have any further question, please feel free to contact us. |    |
| Copyright © 版權所有 國立中興大學教務處教學資源暨發展中心                                                                                            |    |

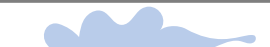

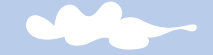

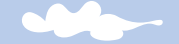

# 03

# 填寫申請流程

步驟1.點選學習落後課業輔導申請 步驟2.點選「新增申請表」 步驟3.填寫基本資料 步驟4.確認基本資料 步驟5.下載並印出申請表,交由授課教師及導師簽名 步驟6.確認檔案成功上傳 步驟7.送出成功

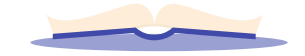

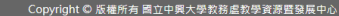

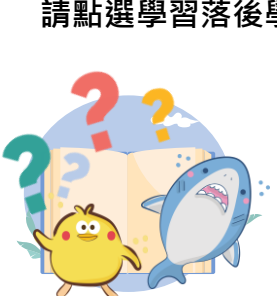

## 請點選學習落後學生課業輔導申請。

(7)學生創發學習計畫

(6)學生學習社群計畫

(5)課業學習輔導獎勵金

(4)課業學習輔導-讀書小組

(2)優良TA申請

(1)首頁

登入後,可看到主選單中有:

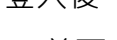

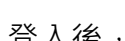

(3)學習落後學生課業輔導申請

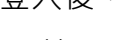

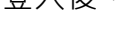

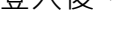

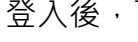

步驟1

(1) 教學計畫申請系統 首頁Home 優良教學助理(TA)

# 教師成長社群計畫

申請期間:自即日起至109年9月21日止 動行期間:自核定日起至110年1月31日止 注意事項:109年11月30日年完成經費核領

### 申請説明 🚔 前往申請 🎵

教師傅習團隊計畫

適用對象:本校教學年資未滿三年新進專任教師(含專案教師)應參加

由護期間:随到随審,經費用整不再受理

注意事項:109年11月30日前完成經費核銷

由接期間: 向即日把至109年7月15日止

執行期間:核定後至當年/學期課程結束

問題道向學習(PBI)計書

申請說明書 前往申請 🎵

總整課程計畫

申請期間:自即日起至109年4月13日止

动行期間:核定後至當年/堅期課程結束

申請期間:自即日起至109年4月13日止

執行期間:核定後至當年/學期課程結束

注意事項:109年11月30日前完成經費核銷

申請期間:(第二次微件)自即日起至109年7月15日止

2年期:自核定後至110年12月31日止

執行期間:1年期:自核定後至109年12月31日止

適用對象:大三以上之大學部課程

申請說明書 前往申請 🎵

數位教學課程計畫

適用對象;本校專業任教師

注意事項: 申請說明書 前往申請 🅖

注意事項:109年11月30日前完成經費核領

注意事項:109年11月30日前完成經費核銷

適用對象:本校專業任教師於大學部/研究所關設課程

申請說明 🚽 申請表 👔 經費規劃表 👔 前往申請 🎧

適用對象:本校專業任教師於大學部/研究所開設課程

適用對象:本校跨單位或跨校教師

申請說明 📄 前往申請 🎵

深碗課程計畫

執行期間:計畫自通過日起至109年11月30日止

學習落後學生課業輔導

申請類別介紹 Plan Introduction

優良教學肋理(TA)申請

申請期間:自110年1月4日(一)~1月18日(一) 適用對象:109-1校院級課程TA

### 申請說明書 前往申請 ) 教師操作手冊 前 學生操作手冊 前

學生創發學習計書

課業學習輔導-讀書小組 課業學習輔導獎勵金 學生學習社群計畫 學生創發學習計畫

詰點此

由請期間:自聞放由議日至109年9月16日前

執行期間:核定後至109年11月30日止 適用對象:本校在學學生

注意事項:109年11月30日前完成經費核銷

### 實施辦法 🔜 前往申請 🂭

申請說明📄 前往申請())

學習落後學生課業輔導申請

適用對象:本校學士班在學生

### 學生學習社群計畫

由接期間:自即日至109年9月21日前 執行期間:核定後至110年1月31日止(計畫經費核額至109年11月30日止) 適用對象:且本校學額之在學生

(Application for Tutors for Students Falling Behind in Studies)

申請期間:109年9月7日(一)起至109年12月4日(五)止

注意事項:應至少一名成員符合「國立中國大學提升高教公共性就學協助獎勵辦 法,第二條規定之管格

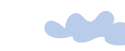

教發中心,您好 個人資料管理 登出

## 申請説明 📄 前往申請 🌔

申請期間:自即日起至109年12月31日止 適用對象:符合「國立中興大學提升高款公共性就學協助獎勵辦法」第二條資格之 注意事項:相關課業輔導規定、扶助獎勵及申請程序請詳開前述辦法

課業學習輔遵慶勵金 醫生

申請說明書 前往申請())

由請期間:自即日起至110年06月30日止 適用對象:具本校學籍之在學生 注意事項:小組聯絡人應符合「國立中國大學提升高數公共性就學協助變勵辨法」 第二條規定之資格,其他成員不限。

詳閱申譜說明。 申請說明書 Application Instructions 前往申請(I Want to Apply) () 課業學習輔導-讀書小組

注意事項:受輔導學生及Tutor曾須申請本系統根號方能完成計畫申請;其他規定請

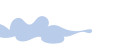

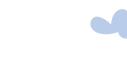

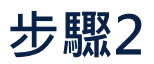

進入學習落後學生課業輔導申請頁面後, 點選「新增申請書」開始填寫。 !本計畫申請,由受輔導學生或Tutor 其中一方送件申請即可,請勿重複送件!

| 1 教學計畫 | 量申請系統                                                                                                    |                                                                            |                                                                |                             |            |            |         |        |    |
|--------|----------------------------------------------------------------------------------------------------|----------------------------------------------------------------------------|----------------------------------------------------------------|-----------------------------|------------|------------|---------|--------|----|
| 首頁Home | 優良教學助理(TA)                                                                                               | 學習落後學生課業輔導                                                                 | 課業學習輔導-讀書小組                                                    | 課業學習輔導獎勵                    | 金  學生學習社群計 | 書 學生創發學習計畫 | 教發中心,您好 | 個人資料管理 | 登出 |
|        | >> 首頁> 學習落後<br>新增申請書((Want                                                                               | 學生課業輔導申請<br>to Apply)                                                      | 學習                                                             | 落後學生課業                      | 輔導申請       |            |         |        |    |
| 請點此    | <ul> <li>※支袖等学主及1000</li> <li>※本計畫申請,由受</li> <li>我申請的學習落</li> <li>查看我擔任tutor的學習</li> <li>申請學年</li> </ul> | ■2年時本条款%或刀能元政<br>總學學生或Tutor其中一方送件<br>後學生課業辅導<br>第後使學生課業辅導<br>查看我進任<br>輔導為目 | 同重甲酮,名文冊等字主义()<br>甲請即可,請勿重複送件<br>Etutee的學習落後學生課業輪導<br>申請日期 最後伯 | 2001末甲酮4赤硫酸氢?)<br>2005時間 計畫 | 北中時府無太这四   |            |         |        |    |
|        | 度<br>109-1                                                                                               | 草坪評鑑2 2                                                                    | 2020/11/18 2020/11/                                            | 18 16:34:26<br>末述           | 稿送件        | 修改 刪除      |         |        |    |
|        | 109-1                                                                                                    | 生物化學 2                                                                     | 2020/09/15 2020/09/                                            | 15 11:28:34 審查              | 通過         | 查看計畫注意事項管理 | 輔導日誌    |        |    |
|        |                                                                                                    |                                                                            |                                                                |                             |            |            |         |        |    |
| _      | _                                                                                                    | _                                                                          | Copyright © 版權                                                 | 所有 國立中興大學教                  | 務處教學育源暨發展  | 中心         | _       | _      |    |

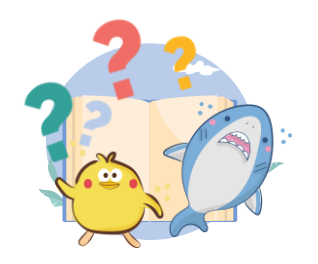

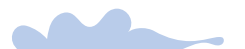

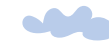

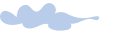

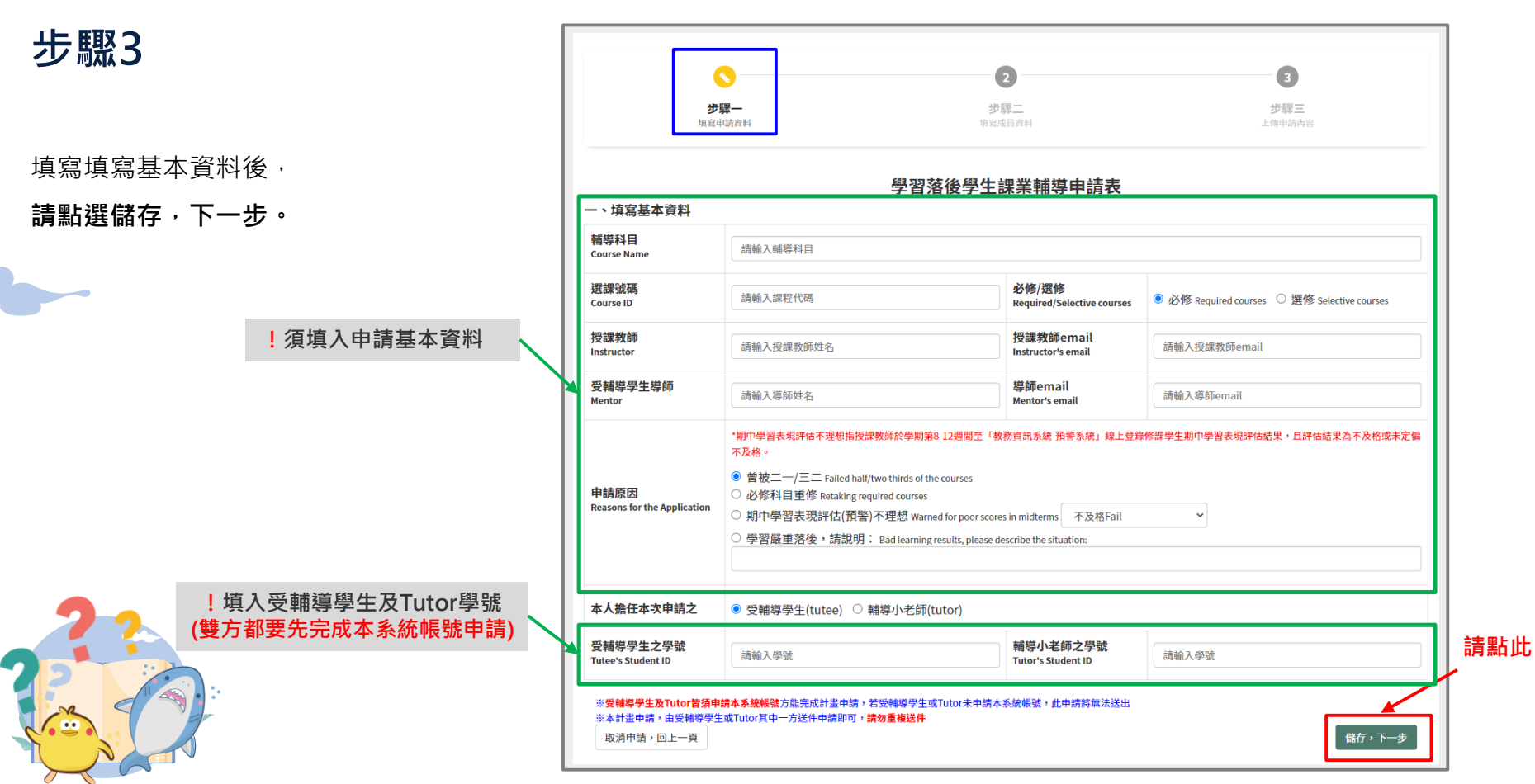

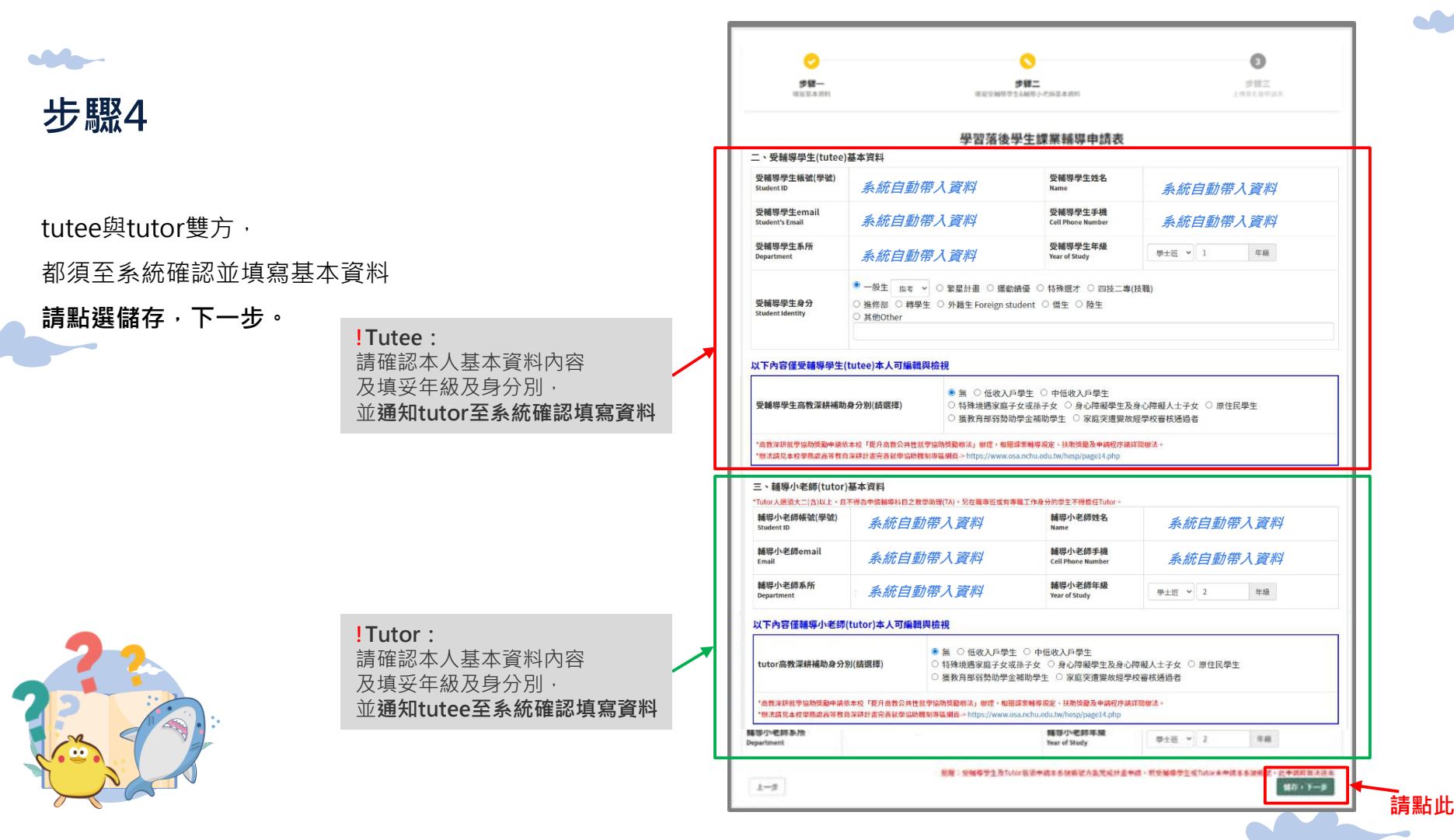

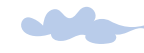

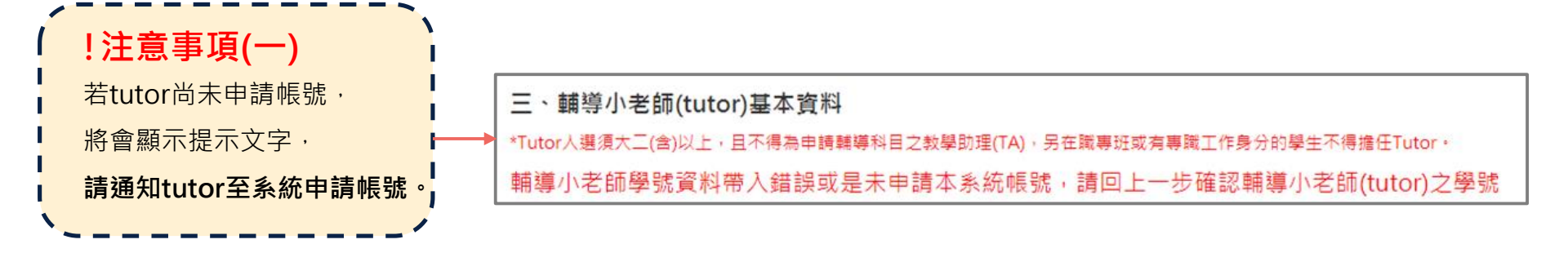

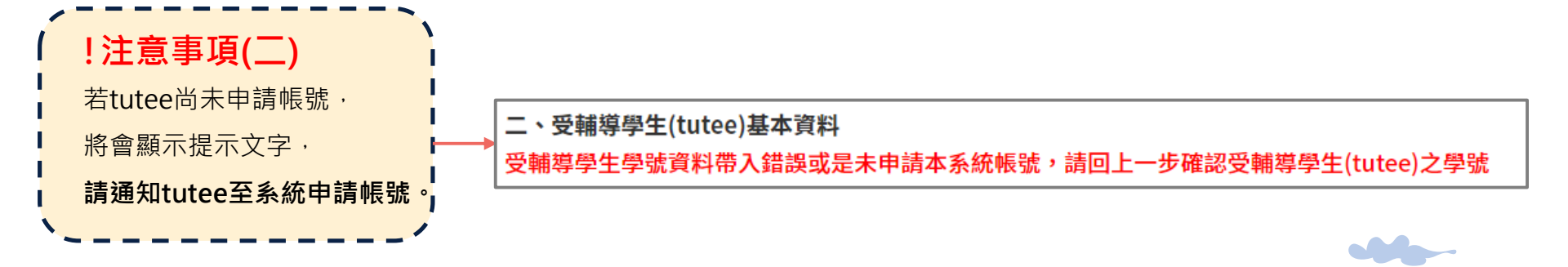

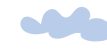

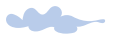

步驟5

下載並印出申請表, 交由授課教師及導師簽名,

將已簽名申請表掃描成PDF檔上傳, 點選上傳檔案後,即可上傳檔案。

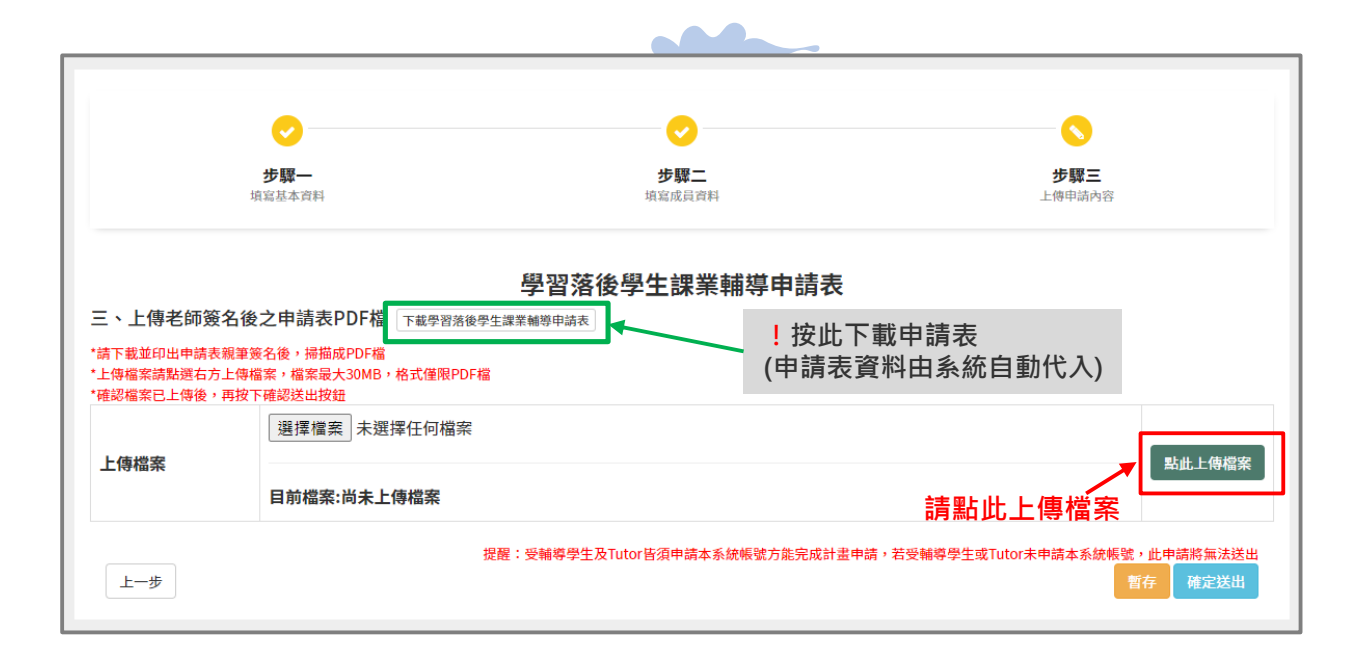

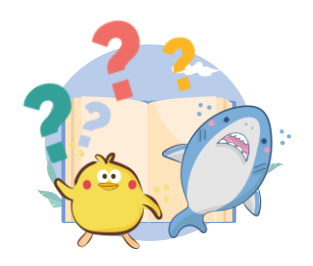

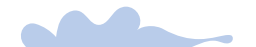

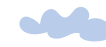

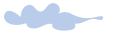

確認檔案成功上傳後, **點選確定送出**即可完成送件。

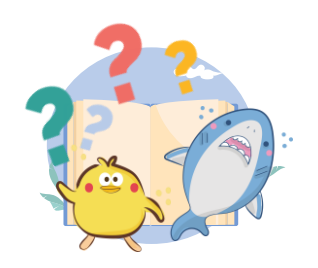

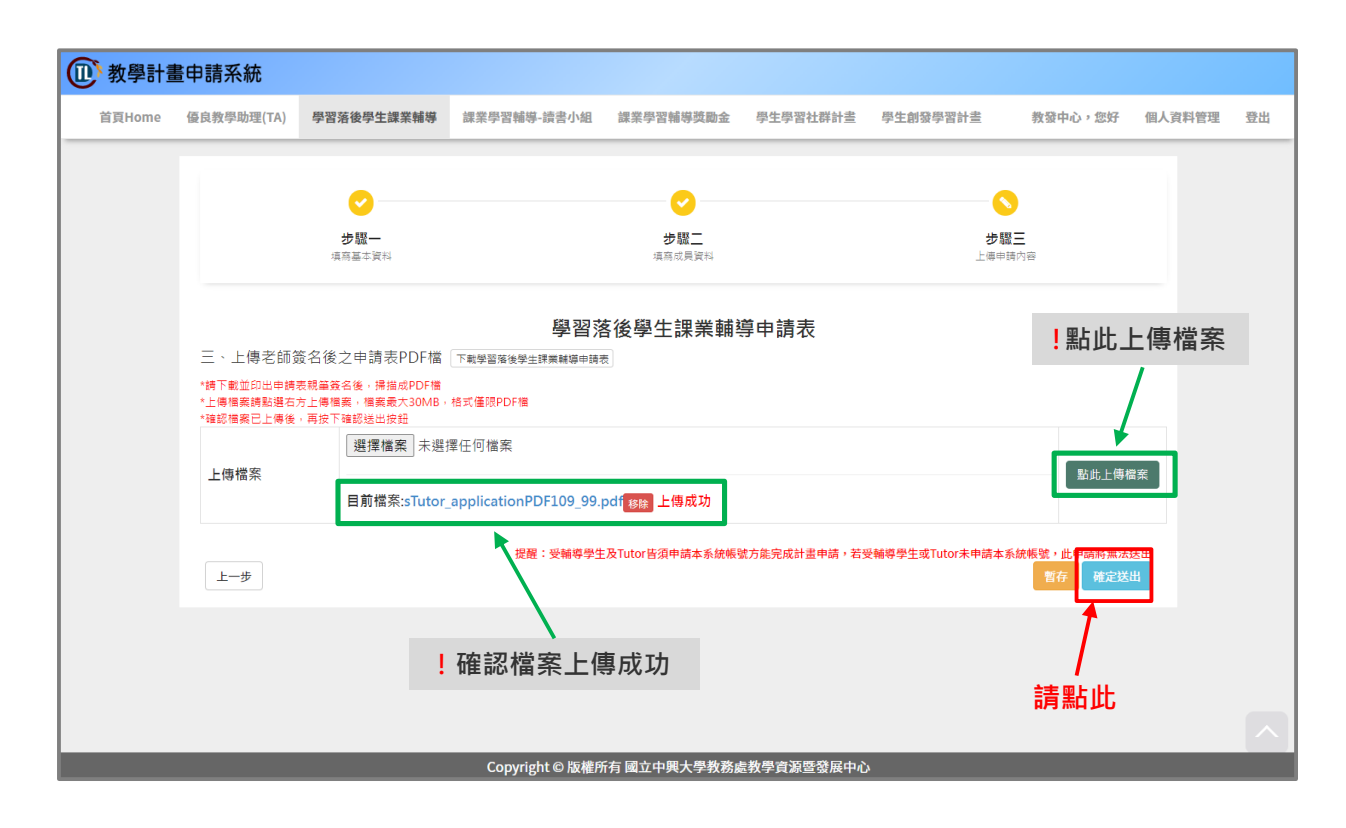

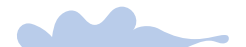

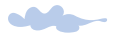

# 步驟7-1送出成功,可查看。

送出成功,會出現提示文字, 系統會自動跳轉回管理頁面, 點選「查看」,即可查看計畫內

|   | >> 首頁> 學習家                          | 落後學生課業輔導申請                                          |                      |                            |          |      |  |  |
|---|-------------------------------------|-----------------------------------------------------|----------------------|----------------------------|----------|------|--|--|
|   |                                     |                                                     |                      | 學習落後學生                     | 課業輔導     | 申請   |  |  |
|   | 新增申請書(I Wa<br>※受輔導學生及Tu<br>※本計書申請,由 | ant to Apply)<br>Itor皆須申請本系統帳號方能<br>受輔導學生或Tutor其中一方 | 完成計畫申請,若             | 受輔導學生或Tutor未申請本系統          | 充帳號,此申請將 | 無法送出 |  |  |
|   |                                     |                                                     |                      |                            |          |      |  |  |
| • | 다 ㅎ ㅎ ㅎ 사 533 333                   | <b>茶</b> 後磨片細業構造                                    |                      | 7/主读之IT                    |          |      |  |  |
| • | 我申請的學習<br>查看我擔任tutor的               | <b>落後學生課業輔導</b><br>學習落後學生課業輔導 查看到                   | 能任tutee的學習落很         | ₩ <b>¥增及IT</b><br>後學生課業輔導  |          |      |  |  |
| • | 我申請的學習<br>查看我擔任tutor的<br>申請學年<br>度  | 落後學生課業輔導<br><sup>學習落後學生課業輔導</sup> 查看到<br>輔導科目       | 能在tutee的學習落在<br>申請日期 | ₩¥₩XF<br>●學生課業輔導<br>最後修改時間 | 計畫狀態     |      |  |  |

2020/09/15 2020/09/15 11:28:34 審查通過

生物化學

109-1

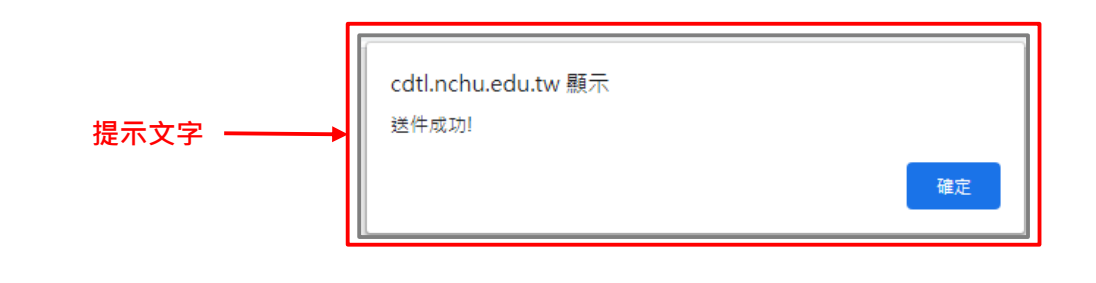

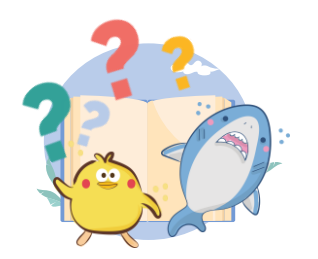

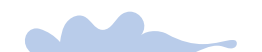

查看 計畫注意事項 管理輔導日誌

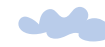

# 步驟7-2 暫存成功,可修改。

暫存成功,會出現提示文字, 系統會自動跳轉回管理頁面, 可回管理頁面修改或刪除。

|                                    |                                           |                                  | 學習落後學生                                                            | 課業輔導申                    | 請     |
|------------------------------------|-------------------------------------------|----------------------------------|-------------------------------------------------------------------|--------------------------|-------|
| 新增申請書(I Wa                         | nt to Apply)                              |                                  |                                                                   |                          |       |
| 受輔導學生及Tu<br>本計畫申請,由                | tor皆須申請本系統帳號方<br>受輔導學生或Tutor其中一           | 能完成計畫申請,若到<br>方送供申請即可, <b>請勿</b> | 受輔導學生或Tutor未申請本系編<br><b>n                                    </b> | <del>流帳號,此申請將無法</del>    | 送出    |
|                                    |                                           |                                  |                                                                   |                          |       |
| <b>後申請的學習</b>                      | 笈後學生課業輔導                                  |                                  |                                                                   |                          |       |
|                                    |                                           |                                  |                                                                   |                          |       |
| 查看我擔任tutor的                        | 智落後學生課業輔導 查看                              | <b>我擔任tutee的學習落後</b>             | 學生課業輔導                                                            |                          |       |
| 查看我擔任tutor的<br>申請學年<br>度           | 相保子上は水采市は<br>全都<br>著務後學生課業輔導 查表<br>輔導科目   | a我擔任tutee的學習落後<br>申請日期           | 學生課業輔導<br>最後修改時間                                                  | 計畫狀態                     |       |
| 查看我擔任tutor的的<br>申請學年<br>度<br>109-1 | ▲ 「「「」」「「」」「」」「」」「」」「「」」「」」「」」「」」「」」「」」「」 | 申請日期           2020/11/18        | 2021/02/08 13:01:23                                               | <b>計畫狀態</b><br>草稿<br>未送件 | 修改 删除 |

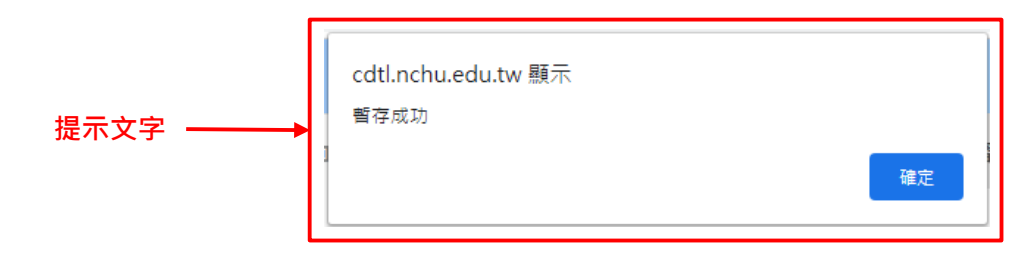

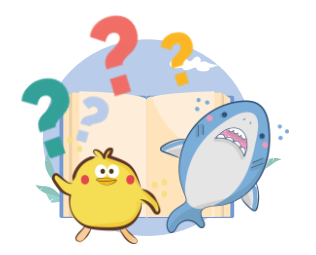

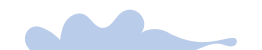

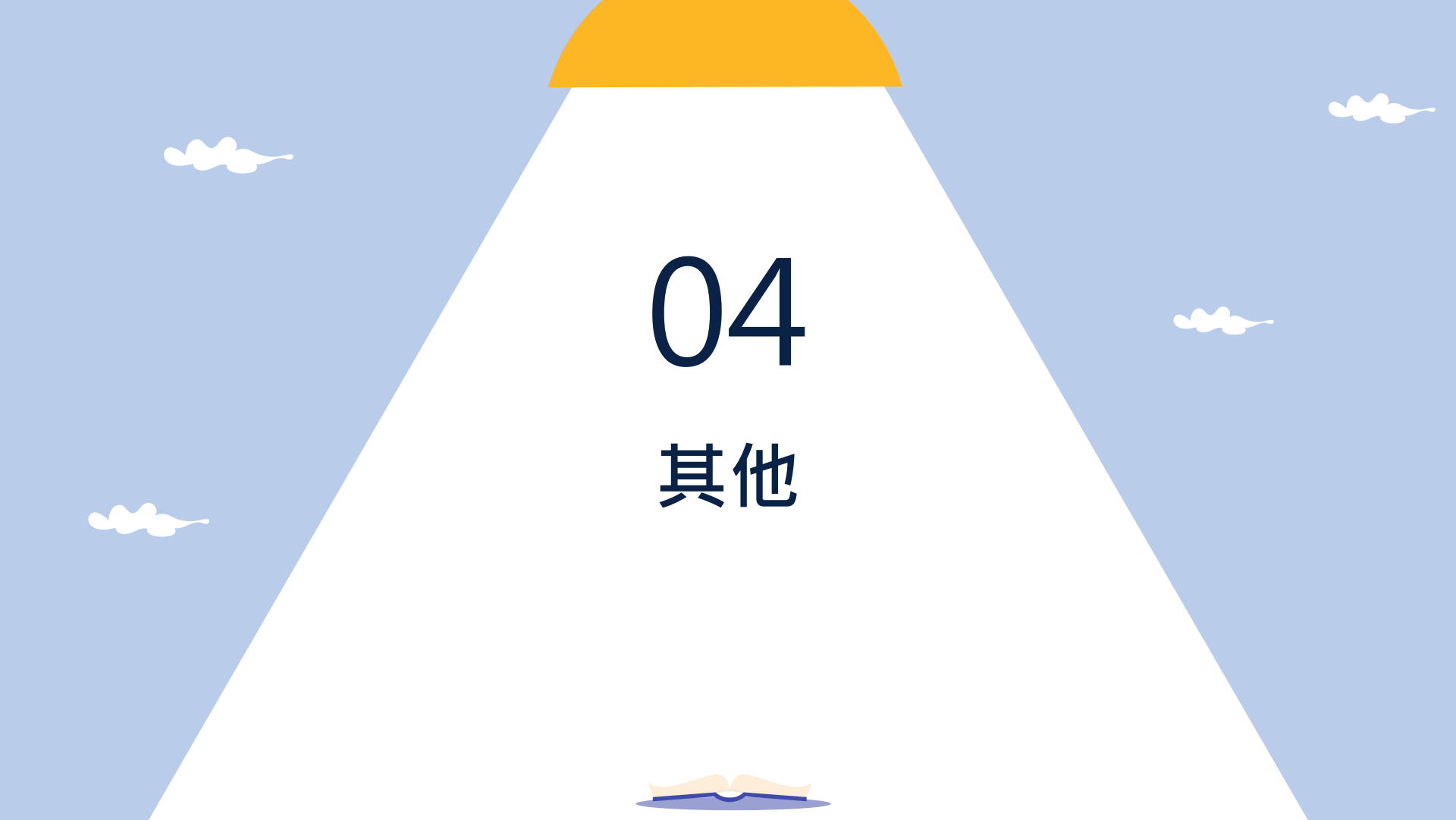

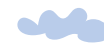

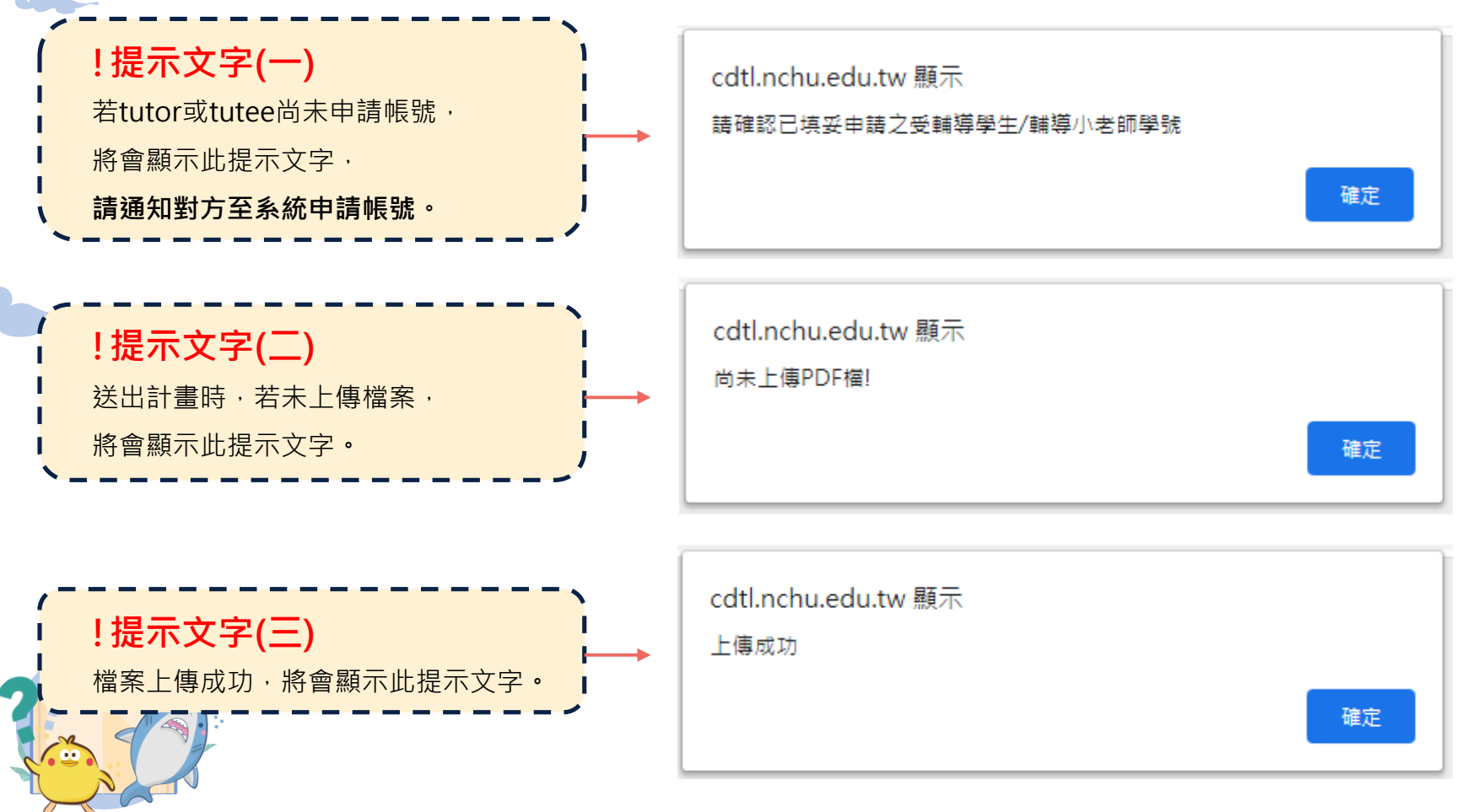

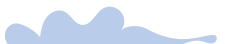

# THANK YOU

■申請填寫問題請洽 04-22840218#14 謝小姐 mchsieh@dragon.nchu.edu.tw

> ■ 系統使用問題請洽 04-22840218#17 陳小姐 yuying@nchu.edu.tw

前往申請: <u>https://cdtl.nchu.edu.tw/2019application/</u>

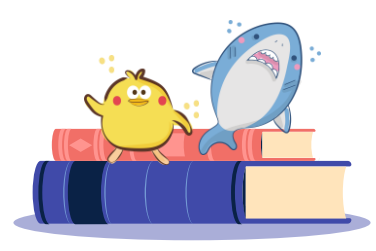

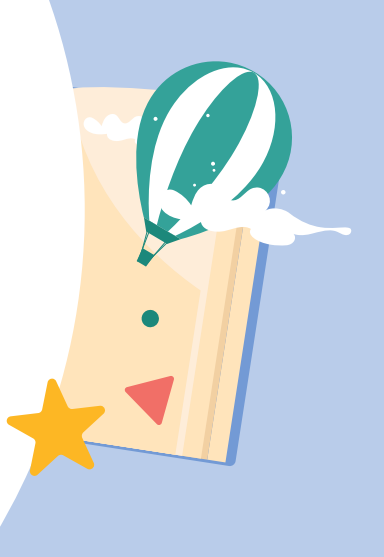

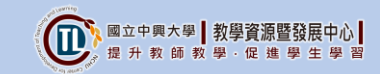